## Step 1: Turn on the host computer

Please unzip the file and open the host computer program according to the path shown below.

Please refer to the following figure for setting, please select the COM port according to the

actual situation

| ∓ ∣ Debug |                         |                 | -      |           | _ 🗆 X                           |
|-----------|-------------------------|-----------------|--------|-----------|---------------------------------|
| 页 共享      | 查看                      |                 |        | ~ 🕜       |                                 |
| ↑ 📙 > I   | 3msHmi_V1.1.5 > Debug > | ~               | ・ じ    | Debug 中搜索 |                                 |
| a         | 名称                      | 修改日期            | 类型     | 大小        | ENC                             |
| 19J       | 📜 can                   | 2022/4/19 13:53 | 文件夹    |           | FIN S POWER                     |
| ive       | 📜 data                  | 2022/5/9 19:50  | 文件夹    |           |                                 |
|           | kerneldlis              | 2022/4/19 13:53 | 文件夹    |           |                                 |
| 1:00      | 📜 logo                  | 2022/5/5 13:52  | 文件夹    |           |                                 |
|           | preference              | 2022/4/21 19:22 | 文件夹    |           |                                 |
|           | S BmsHmi.exe            | 2022/5/1 14:13  | 应用程序   | 2,570 KB  |                                 |
|           | CHUSBDLL.dll            | 2017/1/9 10:45  | 应用程序扩展 | 12 KB     | UART 👻                          |
|           | ControlCAN.dll          | 2021/5/10 8:46  | 应用程序扩展 | 38 KB     |                                 |
|           | Skin.dll                | 2021/5/10 8:46  | 应用程序扩展 | 2,674 KB  | 9600 bps 👻                      |
|           |                         |                 |        |           | COM7 👻                          |
| 藍盘 (C:)   |                         |                 |        |           | English 👻                       |
| 豑 (D:)    |                         |                 |        |           |                                 |
| 卷 (E:)    |                         |                 |        |           | Connect                         |
|           |                         |                 |        |           | Copyright © 2022 Huasi Systems. |
|           | <b>x</b>                |                 |        |           | All rights reserved.            |

## Step2: the host computer interface

|                | Summary       |        |    | Fault        |   |               |         |
|----------------|---------------|--------|----|--------------|---|---------------|---------|
| T IN S POWER   | 65.30         | 1%     |    | High TV      | • | Low TV        | 0       |
|                |               |        |    | High CV      | 9 | Low CV        | <b></b> |
| 🗉 Info         | TotalVolt     | TotalC | ur | High CT      | 9 | Low CT        | 9       |
| 🕻 Config       | <b>50.0</b> V | 0.0    | Α  | High VD      | 9 | High TD       | 9       |
| 🛃 Updata       | OLCellNum     | 15     | -  | High Cur     | 9 | SOC Status    | 9       |
| — ·            | OLTempNum     | 4      | -  |              |   |               |         |
| 🞢 Data         | Max Volt      | 3334   | mV | Volt Cable   | 9 | Temp Cable    | 9       |
| <b>X</b> Tools | Min Volt      | 3332   | mV | Comm Status  | 9 | Low Insu      | <b></b> |
| [7] Terminal   | Max Temp      | 28.9   | °C | Adhesion     | 0 | Open Fault    | 9       |
|                | Min Temp      | 28.4   | °C | BMS Fault    | 9 | Self Fault    | 9       |
|                | Max Dis Cur   | 100.0  | Α  | System Fault |   |               |         |
|                | Max Chg Cur   | 100.0  | Α  | System raute |   | COM7: 9600bps | V1.1.5  |
|                |               |        |    |              |   | comit sooops  | *****   |

## 1. Detailed information

Please click Info to view the detailed information on the BMS, as shown in the figure b e I o w

|                              | System Info Al                                                                                                    | arm Info Syst                                                                                                    | em                                                                     |                                                                                                    |                                                                                            |                                                                                        | C) |
|------------------------------|----------------------------------------------------------------------------------------------------|----------------------------------------------------------------------------------------------------|------------------------------------------------------------------------|----------------------------------------------------------------------------------------------------|--------------------------------------------------------------------------------------------|----------------------------------------------------------------------------------------|----|
| □ PTU_MASTER                 |                                                                                                    |                                                                                                    |                                                                        | Base Info                                                                                                    |                                                                                            |                                                                                        |    |
| 1# PT48100x                  | Total Volt                                                                                                    | 50.0                                                                                                    | V                                                                      | Total Cur                                                                                                    | 0.0                                                                                        | А                                                                                      |    |
|                              | SOC                                                                                                    | 65.30                                                                                                    | %                                                                      | Fault Status                                                                                                    | Normal                                                                                     | -                                                                                      |    |
| -                            |                                                                                                    |                                                                                                    |                                                                        | Statistic Info                                                                                                    |                                                                                            |                                                                                        |    |
|                              | Max SOC                                                                                                    | 65.30                                                                                                    | %                                                                      | Max SOC Dev Idx                                                                                                    | 0                                                                                          | #                                                                                      |    |
|                              | Min SOC                                                                                                    | 65.30                                                                                                    | %                                                                      | Min SOC Dev Idx                                                                                                    | 0                                                                                          | #                                                                                      |    |
|                              | Max Mos Temp                                                                                                    | 30.5                                                                                                    | °C                                                                     | Max M_Temp Dev Idx                                                                                                    | 0                                                                                          | #                                                                                      |    |
|                              | Max Envi Temp                                                                                                    | 33.9                                                                                                    | °C                                                                     | Max E_Temp Dev Idx                                                                                                    | 0                                                                                          | #                                                                                      |    |
|                              | Volt Diff                                                                                                    | 2                                                                                                    | mV                                                                     | Temp Diff                                                                                                    | 0.5                                                                                        | °C                                                                                     |    |
|                              | Max Cell Volt                                                                                                    | 3334                                                                                                    | mV                                                                     | Max Temp                                                                                                    | 28.9                                                                                       | °C                                                                                     |    |
|                              | Min Cell Volt                                                                                                    | 3332                                                                                                    | mV                                                                     | Min Temp                                                                                                    | 28.4                                                                                       | °C                                                                                     |    |
|                              | Max Cell Volt Idx                                                                                                    | 3                                                                                                    | #                                                                      | Max Temp Idx                                                                                                    | 3                                                                                          | #                                                                                      |    |
|                              | Max Cell Volt Dev Idx                                                                                                    | 0                                                                                                    | #                                                                      | Max Temp Dev Idx                                                                                                    | 0                                                                                          | #                                                                                      |    |
|                              | Min Cell Volt Idx                                                                                                    | 15                                                                                                    | #                                                                      | Min Temp Idx                                                                                                    | 4                                                                                          | #                                                                                      |    |
|                              | Min Cell Volt Dev Idx                                                                                                    | 0                                                                                                    | #                                                                      | Min Temp Dev Idx                                                                                                    | 0                                                                                          | #                                                                                      |    |
|                              | Max Dchg Cur                                                                                                    | 100.0                                                                                                    | А                                                                      | Max Chg Cur                                                                                                    | 100.0                                                                                      | А                                                                                      |    |
|                              |                                                                                                    |                                                                                                    |                                                                        |                                                                                                    |                                                                                            |                                                                                        |    |
|                              |                                                                                                    |                                                                                                    |                                                                        |                                                                                                    |                                                                                            |                                                                                        |    |
|                              | System Info Sta                                                                                                    | tistic Info Alarm                                                                                                    | Info                                                                   | Battery Info AFE Status                                                                                                    |                                                                                            |                                                                                        | €  |
| ■PTU_MASTER                  | System Info Sta                                                                                                    | tistic Info Alarm                                                                                                    | Info                                                                   | Battery Info AFE Status Base Info                                                                                                    |                                                                                            |                                                                                        | •  |
| ■PTU_MASTER                  | System Info Sta                                                                                                    | tistic Info Alarm                                                                                                    | lnfo<br>V                                                              | Battery Info AFE Status Base Info Total Cur                                                                                                    | 0.0                                                                                        | A                                                                                      | €  |
| ■PTU_MASTER<br>1# PT48100x   | System Info Sta<br>Total Volt<br>System Time                                                                                                    | tistic Info Alarm<br>50.0<br>20/10/01-21:00:08                                                                                                  | v<br>V<br>B -                                                          | Battery Info AFE Status<br>— Base Info<br>Total Cur<br>Work Status                                                                                                    | 0.0<br>Standby                                                                             | A<br>-                                                                                 | •  |
| ■PTU_MASTER                  | System Info Star<br>Total Volt<br>System Time<br>Soft Ver                                                                                                    | 50.0<br>20/10/01-21:00:00<br>V2.0P R1.0 C1.3                                                                                                    | V<br>3 -<br>-                                                          | Battery Info AFE Status Base Info Total Cur Work Status Build Ver                                                                                                    | 0.0<br>Standby<br>4                                                                        | A<br>-<br>-                                                                            | •  |
| ■PTU_MASTER<br>1# PT48100x   | System Info Star<br>Total Volt<br>System Time<br>Soft Ver                                                                                                    | 50.0<br>20/10/01-21:00:02<br>V2.0P R1.0 C1.3                                                                                                    | V<br>8 -<br>-                                                          | Battery Info AFE Status Base Info Total Cur Work Status Build Ver Signal Status                                                                                                    | 0.0<br>Standby<br>4                                                                        | A<br>-<br>-                                                                            | •  |
| ⊇ PTU_MASTER                 | System Info Star<br>Total Volt<br>System Time<br>Soft Ver<br>Heat Signal                                                                                                    | tistic Info Alarm<br>50.0<br>20/10/01-21:00:00<br>V2.0P R1.0 C1.3<br>Non-Trigger                                                                | V<br>8 -<br>-                                                          | Battery Info AFE Status Base Info Total Cur Work Status Build Ver Signal Status Cool Signal                                                                                                    | 0.0<br>Standby<br>4<br>Non-Trigger                                                         | A<br>-<br>-                                                                            | •  |
| ■ PTU_MASTER                 | System Info Sta<br>Total Volt<br>System Time<br>Soft Ver<br>Heat Signal<br>Forbid Dis Signal                                                                                                    | tistic Info Alarm<br>50.0<br>20/10/01-21:00:00<br>V2.0P R1.0 C1.3<br>Non-Trigger<br>Non-Trigger                                                 | V<br>3 -<br>-<br>-                                                     | Battery Info AFE Status Base Info Total Cur Work Status Build Ver Signal Status Cool Signal Forbid Chg Signal                                                                                                    | 0.0<br>Standby<br>4<br>Non-Trigger<br>Non-Trigger                                          | A<br>-<br>-<br>-                                                                       | •  |
| PTU_MASTER                   | System Info Sta<br>Total Volt<br>System Time<br>Soft Ver<br>Heat Signal<br>Forbid Dis Signal<br>Force Chg Signal1                                                                                                    | tistic Info Alarm<br>50.0<br>20/10/01-21:00:08<br>V2.0P R1.0 C1.3<br>Non-Trigger<br>Non-Trigger<br>Non-Trigger                                  | V<br>8 -<br>-<br>-<br>-                                                | Battery Info AFE Status Base Info Total Cur Work Status Build Ver Signal Status Cool Signal Forbid Chg Signal Force Chg Signal2                                                                                            | 0.0<br>Standby<br>4<br>Non-Trigger<br>Non-Trigger<br>Non-Trigger                           | A<br>-<br>-<br>-<br>-<br>-                                                             | •  |
| PTU_MASTER                   | System Info     State       Total Volt     System Time       Soft Ver     Heat Signal       Forbid Dis Signal     Force Chg Signal1                                                                                                    | tistic Info Alarm<br>50.0<br>20/10/01-21:00:04<br>V2.0P R1.0 C1.3<br>Non-Trigger<br>Non-Trigger<br>Non-Trigger                                  | V<br>8 -<br>-<br>-<br>-                                                | Battery Info AFE Status Base Info Total Cur Work Status Build Ver Signal Status Cool Signal Forbid Chg Signal Force Chg Signal2 MOS Status                                                                                 | 0.0<br>Standby<br>4<br>Non-Trigger<br>Non-Trigger<br>Non-Trigger                           | A<br>-<br>-<br>-<br>-                                                                  |    |
| ■ PTU_MASTER                 | System Info     State       Total Volt     System Time       Soft Ver     Heat Signal       Forbid Dis Signal     Force Chg Signal1       Dchg Mos Status                                                                                            | tistic Info Alarm<br>50.0<br>20/10/01-21:00:04<br>V2.0P R1.0 C1.3<br>Non-Trigger<br>Non-Trigger<br>Non-Trigger<br>On                            | V<br>8 -<br>-<br>-<br>-<br>-                                           | Battery Info AFE Status Base Info Total Cur Work Status Build Ver Signal Status Cool Signal Forbid Chg Signal Force Chg Signal2 MOS Status Dchg Mos AFE Status                                                             | 0.0<br>Standby<br>4<br>Non-Trigger<br>Non-Trigger<br>Non-Trigger                           | A<br>-<br>-<br>-<br>-<br>-                                                             |    |
| ■ PTU_MASTER                 | System Info     State       Total Volt     System Time       Soft Ver     Heat Signal       Forbid Dis Signal     Force Chg Signal1       Dchg Mos Status     Chg Mos Status                                                                         | tistic Info Alarm<br>50.0<br>20/10/01-21:00:00<br>V2.0P R1.0 C1.3<br>Non-Trigger<br>Non-Trigger<br>On<br>On                                     | V<br>3 -<br>-<br>-<br>-<br>-<br>-                                      | Battery Info AFE Status Base Info Total Cur Work Status Build Ver Signal Status Cool Signal Forbid Chg Signal Force Chg Signal2 MOS Status Dchg Mos AFE Status Chg Mos AFE Status                                          | 0.0<br>Standby<br>4<br>Non-Trigger<br>Non-Trigger<br>Non-Trigger<br>On<br>On               | A<br>-<br>-<br>-<br>-<br>-<br>-                                                        |    |
| ■ PTU_MASTER                 | System Info     State       Total Volt     System Time       Soft Ver     Heat Signal       Forbid Dis Signal     Force Chg Signal1       Dchg Mos Status     Chg Mos Status       Pre-Dchg Mos Status     Pre-Dchg Mos Status                       | tistic Info Alarm<br>50.0<br>20/10/01-21:00:02<br>V2.0P R1.0 C1.3<br>Non-Trigger<br>Non-Trigger<br>Non-Trigger<br>On<br>On<br>On<br>Off         | v Info<br>v V<br>3 -<br>-<br>-<br>-<br>-<br>-<br>-<br>-<br>-           | Battery Info AFE Status Base Info Total Cur Work Status Build Ver Signal Status Cool Signal Forbid Chg Signal Force Chg Signal2 MOS Status Dchg Mos AFE Status Chg Mos AFE Status CL Mos Status                            | 0.0<br>Standby<br>4<br>Non-Trigger<br>Non-Trigger<br>Non-Trigger<br>On<br>On<br>On         | A<br>-<br>-<br>-<br>-<br>-<br>-<br>-<br>-<br>-<br>-<br>-<br>-                          |    |
| ■PTU_MASTER -                | System Info     State       Total Volt     System Time       Soft Ver     Soft Ver       Heat Signal     Forbid Dis Signal       Force Chg Signal1     Dchg Mos Status       Chg Mos Status     Pre-Dchg Mos Status       Dry1 Status                | tistic Info Alarm<br>50.0<br>20/10/01-21:00:04<br>V2.0P R1.0 C1.3<br>Non-Trigger<br>Non-Trigger<br>On<br>On<br>Off<br>Off                       | v Info<br>v V<br>3 -<br>-<br>-<br>-<br>-<br>-<br>-<br>-<br>-<br>-<br>- | Battery Info AFE Status Base Info Total Cur Work Status Build Ver Signal Status Cool Signal Forbid Chg Signal Force Chg Signal2 MOS Status Dchg Mos AFE Status Chg Mos AFE Status CL Mos Status Dry2 Status                | 0.0<br>Standby<br>4<br>Non-Trigger<br>Non-Trigger<br>Non-Trigger<br>On<br>On<br>Off        | A<br>-<br>-<br>-<br>-<br>-<br>-<br>-<br>-<br>-<br>-<br>-                               |    |
| ■PTU_MASTER<br>1# PT48100x - | System Info     State       Total Volt     System Time       Soft Ver     Soft Ver       Heat Signal     Forbid Dis Signal       Force Chg Signal1     Dchg Mos Status       Chg Mos Status     Pre-Dchg Mos Status       Dry1 Status     LS1 Status | tistic Info Alarm<br>50.0<br>20/10/01-21:00:08<br>V2.0P R1.0 C1.3<br>Non-Trigger<br>Non-Trigger<br>Non-Trigger<br>On<br>On<br>Off<br>Off<br>Off | v<br>3 -<br>-<br>-<br>-<br>-<br>-<br>-<br>-<br>-<br>-<br>-             | Battery Info AFE Status Base Info Total Cur Work Status Build Ver Signal Status Cool Signal Forbid Chg Signal Force Chg Signal2 MOS Status Chg Mos AFE Status CL Mos Status Dry2 Status LS2 Status                         | 0.0<br>Standby<br>4<br>Non-Trigger<br>Non-Trigger<br>Non-Trigger<br>On<br>On<br>Off<br>Off | A<br>-<br>-<br>-<br>-<br>-<br>-<br>-<br>-<br>-<br>-<br>-<br>-<br>-<br>-<br>-<br>-<br>- |    |
| ■ PTU_MASTER                 | System Info     State       Total Volt     System Time       Soft Ver     Soft Ver       Heat Signal     Forbid Dis Signal       Force Chg Signal1     Dchg Mos Status       Chg Mos Status     Pre-Dchg Mos Status       Dry1 Status     LS1 Status | tistic Info Alarm<br>50.0<br>20/10/01-21:00:04<br>V2.0P R1.0 C1.3<br>Non-Trigger<br>Non-Trigger<br>Non-Trigger<br>On<br>On<br>Off<br>Off<br>Off | v<br>3 -<br>-<br>-<br>-<br>-<br>-<br>-<br>-<br>-<br>-                  | Battery Info AFE Status Base Info Total Cur Work Status Build Ver Signal Status Cool Signal Forbid Chg Signal Force Chg Signal2 MOS Status Chg Mos AFE Status Chg Mos AFE Status Chg Mos AFE Status LS2 Status LS2 Status  | 0.0<br>Standby<br>4<br>Non-Trigger<br>Non-Trigger<br>Non-Trigger<br>On<br>On<br>Off<br>Off | A<br>-<br>-<br>-<br>-<br>-<br>-<br>-<br>-<br>-<br>-<br>-<br>-<br>-<br>-                |    |
| ■ PTU_MASTER                 | System Info     State       Total Volt     System Time       Soft Ver     Heat Signal       Forbid Dis Signal     Force Chg Signal1       Dchg Mos Status     Chg Mos Status       Pre-Dchg Mos Status     Dry1 Status       LS1 Status              | tistic Info Alarm<br>50.0<br>20/10/01-21:00:04<br>V2.0P R1.0 C1.3<br>Non-Trigger<br>Non-Trigger<br>Non-Trigger<br>On<br>On<br>Off<br>Off<br>Off | v<br>3 -<br>-<br>-<br>-<br>-<br>-<br>-<br>-<br>-<br>-                  | Battery Info AFE Status Base Info Total Cur Work Status Build Ver Signal Status Cool Signal Forbid Chg Signal Force Chg Signal2 MOS Status Dchg Mos AFE Status Chg Mos AFE Status Chg Mos AFE Status LS2 Status LS2 Status | 0.0<br>Standby<br>4<br>Non-Trigger<br>Non-Trigger<br>Non-Trigger<br>On<br>On<br>Off<br>Off | A<br>-<br>-<br>-<br>-<br>-<br>-<br>-<br>-<br>-<br>-<br>-<br>-                          |    |

2. Parameter configuration

If you want to modify the BMS parameters, please click config, find the place to be modified, right-click the mouse and select write after modification. After the parameter configuration modification is completed, the battery needs to be restarted to take e f f f e c t .

|              | Sys Config         | SOx Config | Gen Alarm | Dchg Alarm Chg Alarm  |          | (i) |
|--------------|--------------------|------------|-----------|-----------------------|----------|-----|
| ■ PTU_MASTER |                    |            |           | Base Config           |          | ^   |
| 1# PT48100x  | Bat Type           | LiFePO4    | -         | Bat Num               | 15       |     |
|              | Temp Type          | 10K        | -         | Temp Num              | 4        |     |
|              | Rated Volt         | 48.0       | V         | Rated Cap             | 100.0    | Ah  |
|              | PreDchg Count      | 3          | -         | CL Enable             | Disable  |     |
|              | PreDchg Cur        | 0.8        | А         | Pre Dchg Timeout      | 3        | s   |
|              | Rated Dchg Cur     | 100.0      | А         | Rated Chg Cur         | 100.0    | A   |
|              | Cur Ratio          | 920        | -         | Cur Sensor Offset     | 0.0      | A   |
|              | Cur Sensor Filter  | 0.0        | Α         | Cur True Value        | 0.0      | Α   |
|              | Request Chg Volt   | 54.0       | V         | Chg Cur Dir           | Negative |     |
|              | Fan On Temp        | 35         | °C        | Fan Off Temp          | 25       | °C  |
|              | Heat On Temp       | -5         | °C        | Heat OFF Temp         | 5        | °C  |
|              | Gyroscope Enable   | 0          | -         | Force Sleep           | Disable  | · · |
|              | Auto Sleep Enable  | Disable    | -         | Auto Sleep Delay      | 1440     | min |
|              | Status Switch Cur  | 2.0        | Α         | Status Switch Time    | 3.0      | s   |
|              |                    |            |           | Comm Config           |          |     |
|              | CAN Protocol       | 3          | -         | CAN BaudRate          | 500K     | bps |
|              | RS485 Protocol     | 0          | -         | RS485 BaudRate        | 9600     | bps |
|              | RS485 Check        | None       | -         | RS485 StopBits        | 1        |     |
|              |                    |            |           | Balance Config        |          |     |
|              | Balance Num        | 5          | -         | Balance On Volt       | 3350     | mV  |
|              | Balance On Diff Vo | olt 30     | mV        | Balance Off Diff Volt | 15       | mV  |

3. Program download Please click Updata to upgrade the program, select PTU and click Search to open the required program file for download.

|                     | Sum          |             |                  |              |                    |                                    |                  |              |
|---------------------|--------------|-------------|------------------|--------------|--------------------|------------------------------------|------------------|--------------|
| Info                | Т            | SN          | Name<br>PT48100x | Address<br>1 | Boot Ver<br>V2.1.0 | Update Time<br>2022/08/10 20:01:54 | Status<br>Normal |              |
| ✿Config<br>• Updata | 0            |             |                  |              |                    |                                    |                  |              |
| ã Data<br>X Tools   | N<br>I       |             |                  |              |                    |                                    |                  |              |
| 🖾 Terminal          | M<br>N<br>Mi |             |                  |              | 92                 |                                    |                  | brand        |
|                     | Ma           | Balance Num | 1 5              | U            | -                  | COM7: 96<br>Balance On Volt        | 00bps            | v1.1.5<br>mV |

## 4. Historical query Select DATA to view historical data of BMS

|             |                        |                              | 4       | _ [ →  |
|-------------|------------------------|------------------------------|---------|--------|
|             | Summary                | Dev Type:PTU 📔 Dev Idx: 1 📑  |         |        |
| TIN J POWER | 65.30%                 | Q Retrieve Q Export Q Format | w TV    | •      |
|             |                        | SN Name Size Status          | v CV    | 9      |
| 🗉 Info      | TotalVolt T            | □ 1 2022年7月22日 1024.00KB     | и СТ    | 9      |
| 🛣 Config    | <b>50.0</b> V          |                              | h TD    | •      |
| 🛃 Updata    | OLCellNum<br>OLTempNum |                              | Status  | •      |
| 🞢 Data      | Max Volt 3             |                              | o Cable | 9      |
| 🗶 Tools     | Min Volt 3             |                              | r Insu  | •      |
| 🖾 Terminal  | Max Temp               |                              | n Fault | •      |
|             | Min Temp               |                              | Fault   | 9      |
|             | Max Dis Cur 1          |                              |         |        |
|             | Max Chg Cur 1          |                              |         |        |
|             |                        |                              | lbps    | V1.1.5 |